## **Searching For A Transfer**

Transfers are easiest to find when you have a transfer number however you can also search by name or department number. The transfers you see and will have access to are those linked to your department and your activity in the Asset Management Platform.

## Locate Using The Transfer Number

If you have the transfer number you can search from the *Home* screen or the *Surplus* screen. If you have an asset number the second set of digits is the transfer number.

## Home Screen

| E C RECOUP                     |                                                                                                    | 2 thereas in the Contraction |
|--------------------------------|----------------------------------------------------------------------------------------------------|------------------------------|
| C tone -                       | Anne Albahn Marenez<br>Please not albahn Mar Ber, fer die alse Austraged. Please update your beskinarks for the new ster.<br>Nature Albahn Marenez Marenez Martin |                              |
| () englan i                    | Quick Seerch                                                                                                    |                              |
| C anori                        | Faort Numiee                                                                                                    | Seret                        |
| du taratus<br>20 Counter Sales | Bundersunter.                                                                                                    | Lines                        |
| E Gelans ()                    |                                                                                                    |                              |

- 1. Type in the <u>Transfer Number</u> and *Search*
- 2. AssetWorks will pull the Transfer shell with assets below

## **Searching for a Transfer**

3.

4.

5.

6.

- 1. Select the Surplus tab
- 2. Look towards the bottom of the page and select the *Search Surplus* Transfers arrow to open the options

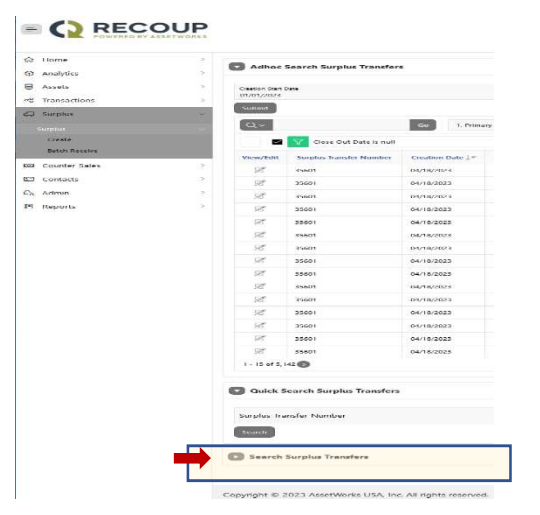

|                                                                                    | Surplus Transfer Number       |
|------------------------------------------------------------------------------------|-------------------------------|
|                                                                                    | Search                        |
|                                                                                    | Search Surplus Transfers      |
|                                                                                    | Surplus Transfer Number       |
|                                                                                    | From Department               |
|                                                                                    | Method                        |
|                                                                                    | Asset Number                  |
| Look for the <i>Status</i> option and use the drop down arrow to change the status | Status<br>WAITING FOR RECEIPT |
|                                                                                    | CLOSED                        |
| to a <i>blank</i>                                                                  | OPEN                          |
|                                                                                    | PENDING PICKUP                |
|                                                                                    | WAITING FOR APPROVAL          |
|                                                                                    | WAITING FOR RECEIPT           |
|                                                                                    | Creation Date To              |
| Select either the Denartment or the From Person who entered the transfer           |                               |
| select either the Department of the from reson who entered the transfer.           | From Person                   |
|                                                                                    | Choose -Select- to clear      |
|                                                                                    | Submit For Approval Date From |
| Click Search                                                                       | INline Help                   |
|                                                                                    | Submit For Approval Date To   |
|                                                                                    | Close Out Date From           |
|                                                                                    | Close Out Date To             |
| Scroll to the bottom of the screen to locate transfers on your search results      | Search                        |
|                                                                                    |                               |